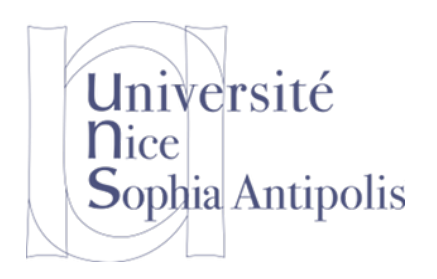

Département Sciences Informatiques 3<sup>ème</sup> année

### Différents Systèmes et Environnements de Travail

Solutions multiples

### Hétérogénéité de vos configurations

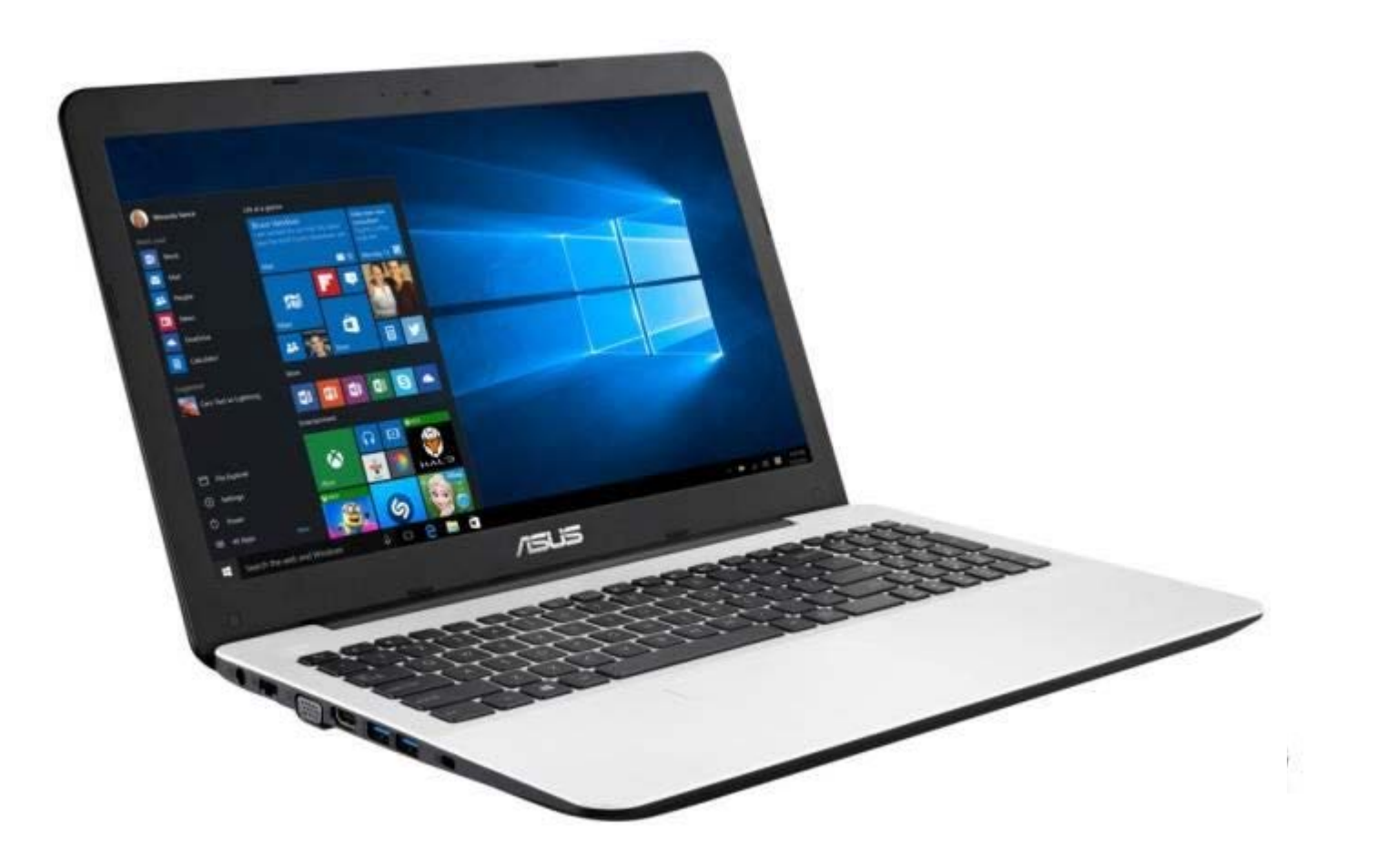

# Problématique

- Comment travailler sur un environnement particulier pour des cours spécifiques ?
  - Environnement Linux Ubuntu version 16.04 LTS 64 bits
    - Cours Programmation Systèmes
    - Cours Architecture et Réseaux
    - ...
  - Environnement Windows 10 avec Visual Studio
    - Cours Programmation Systèmes
    - Cours Web Services
    - •
- Mais vous disposez peut-être d'un ordinateur
  - avec une version de Windows ou de Linux différente
  - ou pire , avec Mac OS X

## Solutions

- I. Installer le(s) système(s) manquant(s) sur votre machine
  - Performances maximum
  - Ressources maximum
  - Nécessite de repartionner le disque dur
  - Lourdeur/Temps nécessaire pour passer d'un système à l'autre
- 2. Installer le(s) système(s) manquant(s) sur support externe
  - Bonnes performances
  - Ressources maximum
  - Lourdeur/Temps nécessaire pour passer d'un système à l'autre
- 3. Installer le(s) système(s) dans une machine virtuelle
  - Performances variables suivant la machine physique
  - Ressources partagés
  - Grande souplesse pour passer d'un système à l'autre
  - Installation et duplication facile du système complet
  - ► Sauvegarde et restauration de l'état du système ⇒Rapidité de démarrage

## Solution 1: Installer le système directement sur sa Machine Physique

- Repartitionner le Disque dur
  - Pas toujours possible facilement
    - Effacement ou recompactage des données sur la partition
    - Peut nécessiter des outils spécifiques

PC Polytec Dis Disquerdur 500Go

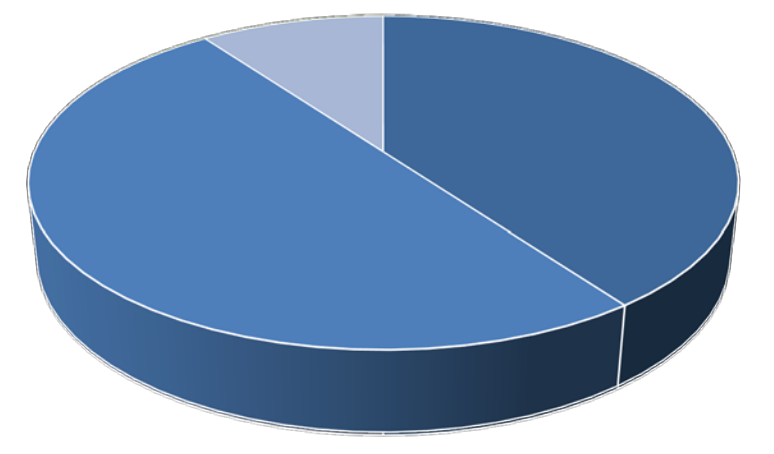

Sy:= Windigwont D = Donnies of thome OS2

Redémarrer le système complètement à chaque cours

Stéphane Lavirotte

## Solution 2: Démarrage le système depuis un Dispositif Externe

- Possibilité d'installer un système sur support externe
  - Disque dur externe, Clé USB
- Démarrage de plusieurs systèmes possibles
  - Linux (Debian, Ubuntu, Fedora, ...)
  - Windows (8, 8.1, 10, ...) ⇒ Windows To Go
- Outil pour installer un système sur support externe
  - Nécessite l'image ISO du système à installer
  - Rufus: <u>https://rufus.akeo.ie/</u>
- Possibilité d'obtenir sur demande auprès du Service Informatique
  - une clé USB bootable GNU Linux / Ubuntu 16.04 LTS 64 bits

### Solution 3: Installer le système dans une Machine Virtuelle

- Quoi ?
  - Qu'est ce que c'est que cette chose là ?
- Pourquoi ?
  - Mais pourquoi avoir recours à cela ?
- Qui ?
  - Mais qui va réaliser ce travail ?
- Comment ?
  - Et comment cela va-t-il fonctionner ?
- Autant de questions qui vont être abordées dans cette présentation

# Qu'est ce qu'une machine virtuelle ?

- Une machine virtuelle (Virtual Machine ou VM)
  - Illusion d'un mécanisme informatique créé par un logiciel
  - Logiciel qui émule ou virtualise des ressources
    - Processeur, mémoire, disque dur, carte réseau, carte vidéo, ...
- Différents types de machines virtuelles
  - Emulation: pour émuler une autre architecture machine
    - Comme une console de jeu par exemple...
  - Machine virtuelle de haut niveau (pour des langages)
    - Traduction d'un code source en un code objet intermédiaire (JVM de Java, CLI de .NET, ...)
  - Virtualisation (virtualise des ressources matérielles)
    - Simuler l'existence de plusieurs machines sur une seule

# Quelques définitions

### • Emulation:

Simulation par des moyens matériels et/ou logiciels d'un ordinateur d'un type sur un ordinateur d'un autre type

### Virtualisation:

 Technique consistant à faire fonctionner plusieurs systèmes d'exploitation, en même temps, sur un même ordinateur

#### Machine hôte (Host):

- La machine qui va accueillir un système virtualisé
- La machine physique la plupart du temps, même s'il est possible d'avoir une VM dans une VM
- Machine invité (Guest):
  - La machine qui va être ajoutée au système hôte

# Pourquoi une machine virtuelle ?

- Si on voit bien l'intérêt de l'émulation, la virtualisation?...
  - A priori étrange de simuler plusieurs machines sur une seule
- Avantages de la virtualisation d'un système
  - Installation, déploiement et migration facile de VM d'une machine physique à une autre
  - Installation, tests, développements, « cassage » sans casser le système hôte
  - Economie sur le matériel par mutualisation (conso électrique, entretien physique, support, ...)
- Inconvénients
  - Un système virtualisé consommera/nécessitera plus de ressources qu'en natif

# Pourquoi une machine virtuelle ?

#### Dans notre cas particulier à Polytech'Nice Sophia:

- Faciliter le démarrage en vous fournissant un environnement prêt à l'emploi pour les cours
  - Sont préinstallés de nombreux logiciels que vous utiliserez en cours même si des mises à jour sont toujours nécessaires
- Fournir un environnement homogène et identique pour tous
  - Gommer l'environnement natif de votre machine
  - Eviter les problèmes liés à des environnements différents
- Tester différentes configurations système ou différents env.
  - Possibilité de sauvegarder, dupliquer ou faire un snapshot de la VM
- Faciliter d'utilisation
  - Suspension de l'exécution, pas de dual boot sur votre machine
  - Faire fonctionner Windows, Linux (voir Mac OSX) simultanément

# Mais quelle VM pour la virtualisation?

- Plusieurs logiciels sont disponibles:
  - Qemu
    - Emulation et virtualisation, logiciel libre, Fabrice Bellard
  - VMware Workstation (Player)
    - Virtualisation, logiciel propriétaire « gratuit », société EMC Corp.
  - VirtualPC
    - Virtualisation, logiciel propriétaire gratuit, société Microsoft
  - VirtualBox (ou Oracle VM VirtualBox)
    - Virtualisation, logiciel libre, société Oracle
- Nous utiliserons VirtualBox car:
  - Disponible gratuitement sur tous les environnements
  - Très facile d'utilisation et interopérable avec d'autres logiciels

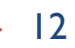

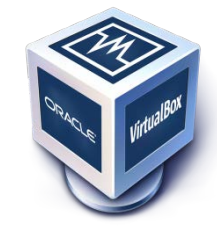

tual PC

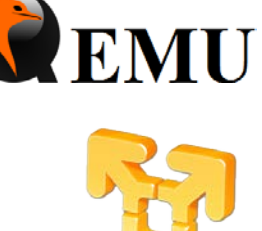

## Installation de VirtualBox...

- Documentation en ligne pour réaliser l'installation:
  - http://stephane.lavirotte.com/teach/vm/install.html
- Installation de :
  - VirtualBox platform packages
    - Dépendant du système sur votre machine hôte (machine physique)
  - VirtualBox Extension Pack
    - Ajoute des fonctionnalités au logiciel non dépendantes de la machine hôte
- Attention pour ceux qui ne l'auraient pas fait:
  - Préférer la version 5.2.18

# Qu'est ce qu'il y a dans VirtualBox ?

#### Simule une machine complète:

- Micro-processeur
  - Comme c'est un virtualiseur, il vous donne accès directement au processeur physique
- Mémoire
  - Une partie de votre mémoire physique
- Carte vidéo
  - Simule une carte vidéo et tente d'optimiser en fonction de votre matériel
- Disque dur
  - Un ou plusieurs fichiers sur votre machine physique
- Carte réseau
  - Simule une carte réseau et relaie les informations sur votre carte physique: votre réseau sur la machine hôte doit être fonctionnel
- Carte son, bus USB, PCI, IDE, (S)ATA, port série, ...

Avantage: tout le monde se retrouve avec la même configuration

## Partager pour bien coexister

#### Mais plusieurs systèmes qui fonctionnent simultanément

- Partage des ressources matérielles
  - Processeur
  - Mémoire
- Isolation des logiciels
  - Pas de pollution de votre système hôte
- Pour que les systèmes cohabitent correctement
  - Ne pas allouer trop de ressources à la (aux) machine(s) invitée(s)
    - Il est recommandé de ne pas allouer plus de la moitié des ressources de la machine physique quand on fait tourner 1 machine virtuelle
    - Si on fait tourner 3 systèmes en même temps, pas plus du tiers, ... sauf à savoir ce que vous faites
- Un premier démarrage avec les paramètres par défaut
  - Puis arrêter la VM, optimiser la configuration et redémarrez

# Quelle configuration de votre machine ?

- Sous Linux
  - Pour les informations processeur: cat /proc/cpuinfo
  - Pour les informations mémoire: cat /proc/meminfo
- Sous Mac OSX
  - Menu Pomme / A propos de ce Mac
  - Plus d'infos / Rapport système
- Sous Windows
  - Installer CPU-Z
    - Donne les caractéristiques processeurs et mémoire

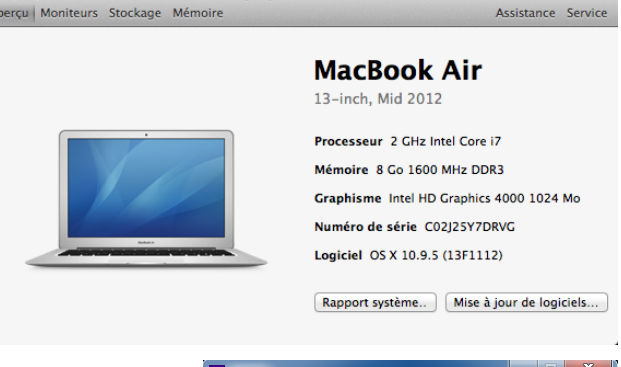

À propos de ce Mac

| CPU-Z                                                                                 |                                                         |                                    |            |               |       |                    |           |       |  |
|---------------------------------------------------------------------------------------|---------------------------------------------------------|------------------------------------|------------|---------------|-------|--------------------|-----------|-------|--|
| CPU Caches Mainboard Memory SPD Graphics Bench About                                  |                                                         |                                    |            |               |       |                    |           |       |  |
| Processor                                                                             | Processor                                               |                                    |            |               |       |                    |           |       |  |
| Name                                                                                  | Intel Core i7 4800MQ                                    |                                    |            |               |       |                    |           |       |  |
| Code Name                                                                             | Has                                                     | Haswell Max TDP 47.0 W (intel)     |            |               |       |                    | itel?     |       |  |
| Package                                                                               |                                                         | Socket 947 rPGA                    |            |               |       |                    | sido      |       |  |
| Technology                                                                            | 22 nm                                                   | 22 nm Core Voltage 1.111 V CORE 17 |            |               |       | RE <sup>~</sup> i7 |           |       |  |
| Specification                                                                         | Specification Intel(R) Core(TM) i7-4800MQ CPU @ 2.70GHz |                                    |            |               |       |                    |           |       |  |
| Family                                                                                | 6                                                       | м                                  | odel       | С             |       | Steppin            | ng [      | 3     |  |
| Ext. Family                                                                           | 6                                                       | Ext. M                             | odel       | 30            |       | Revision           |           | C0    |  |
| Instructions MMX, SSE, SSE2, SSE3, SSE4, 1, SSE4.2, EM64T, VT-x, AES, AVX, AVX2, FMA3 |                                                         |                                    |            |               |       |                    |           |       |  |
| Clocks (Core                                                                          | #0)                                                     |                                    | Cach       | e             |       |                    |           |       |  |
| Core Speed                                                                            | 3496.68 MHz                                             |                                    | L1Data 4   |               | 4 x   | 4 x 32 KBytes      |           | 8-way |  |
| Multiplier                                                                            | x 35.0 (8 - 37)                                         |                                    | L1 Inst. 4 |               | 4 x   | 4 x 32 KBytes      |           | 8-way |  |
| Bus Speed                                                                             | 99.87 MHz                                               |                                    | Level 2 40 |               | 4 x 3 | x 256 KBytes       |           | 8-way |  |
| Rated FSB                                                                             |                                                         |                                    | Lev        | Level 3 6 MBy |       | MBytes             | es 12-way |       |  |
| Selection Processor #1 V Cores 4 Threads 8                                            |                                                         |                                    |            |               |       |                    |           |       |  |
| CPU-Z                                                                                 | Ver. 1.73.0.                                            | x64                                | Tools      | •             | Va    | alidate            |           | Close |  |

## Exemple de configuration

- Ma machine hôte:
  - Micro-processeur: Intel Core i7(6 cores + hyper-threading)
  - Mémoire: I6Go
  - Disque Dur (SSD): I To

| ą | 🕽 SI | 3_Ubuntu32 - Paran | nètres                                           |   |  |  |  |
|---|------|--------------------|--------------------------------------------------|---|--|--|--|
|   |      | Général            | Système                                          |   |  |  |  |
|   |      | Système            |                                                  | - |  |  |  |
|   |      | Affichage          | Carte mère Processeur Accélération               |   |  |  |  |
|   | 0    | Stockage           | Virtualisation matérielle : 📝 Activer VT-x/AMD-V |   |  |  |  |
|   |      | Son                | Activer la pagination imbriquée                  |   |  |  |  |

| 🥝 SI3_Ubuntu32 - Parar                                                                                                    | nètres ?        | AMC_2016 - Paramètres                                                                                                    | ? ×             |
|----------------------------------------------------------------------------------------------------|-----------------|----------------------------------------------------------------------------------------------------|-----------------|
| Système   Affichage   Son   Réseau   Ports séries   USB   Dossiers partagés   Chipset :   Pitta -   Chipset :   Pitta -   Portion avancées :   Activer Ies IO-APIC   Activer EFI (OS spéciaux seulement)   Image: Note of the open term of the open term of term of term o |                 | Général       Système         Image: Système       Carte mère       Processeur       Accélération         Image: Affichage       Nombre de processeurs :       Image: CPU 1         Image: Stockage       Image: CPU 1       Ressources allouées :       Image: CPU 1         Image: Réseau       Fonctions avancées :       Image: Activer PAE/NX         Image: Ports séries       Image: CPU 1       Image: CPU 1         Image: Dossiers partagés       Image: CPU 1       Image: CPU 1         Image: Image: CPU 1       Image: CPU 1       Image: CPU 1         Image: CPU 1       Ressources allouées :       Image: CPU 1         Image: CPU 1       Ressources allouées :       Image: CPU 1         Image: CPU 1       Ressources allouées :       Image: CPU 1         Image: CPU 1       Ressources allouées :       Image: CPU 1         Image: CPU 1       Ressources allouées :       Image: CPU 1         Image: CPU 1       Ressources allouées :       Image: CPU 1         Image: CPU 1       Ressources allouées :       Image: CPU 1         Image: CPU 1       Ressources allouées :       Image: CPU 1         Image: CPU 1       Image: CPU 1       Image: CPU 1         Image: CPU 1       Image: CPU 1       Image: CPU 1         I | CPUs 12<br>100% |
|                                                                                                    | OK Annuler Aide |                                                                                                    | OK Annuler      |

Stéphane Lavirotte

## Partage des données entre Hôte et Invité

- Dans le menu Périphériques
  - Lecteur CD/DVD
  - Périphériques USB
  - Webcam
  - Copier/Coller et Glisser-Déposer
  - Dossiers Partagés
- Ces fonctionnalités nécessitent l'installation de modules
  - Les addons invités
  - En connexion avec le noyau de votre système
  - Si mise à jour du système (noyau), nécessité de réinstaller les addons

## Partage de dossier avec machine hôte

- Un des points important pour l'échange de données est l'activation du partage de dossier avec la machine hôte
  - Configuration / Dossiers partagés / Ajouter
  - Choisissez le dossier à partager (par exemple Mes Documents sous Windows)
    - Activer le montage automatique
- Vous écrivez alors directement sur le système de fichiers hôte
  - Dossier partagé accessible dans: /media/sf\_NomDePartage
  - Ajouter l'utilisateur au groupe des personnes autorisées
    - sudo adduser \$(whoami) vboxsf
    - > cd ; ln -s /media/sf\_NomDePartage ./DocumentsHote
  - Vous devez alors vous déconnecter et vous reconnecter

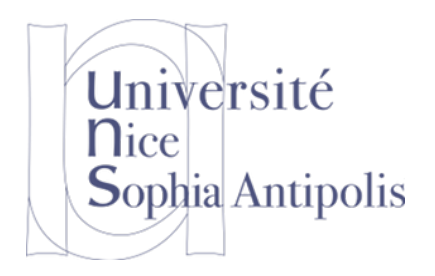

## Outils de travail spécifiques

# Les logiciels préinstallés dans votre VM

- http://stephane.lavirotte.com/teach/vm/linux-si3.html
  - Outils de développement logiciels
    - Programmation: C++
    - Gestionnaire de version: git, mercurial, subversion
  - Outils système et réseau
    - Programmation: Shell, C
    - Outils analyse réseau: traceroute, wireshark, openssh-server
    - Editeurs: emacs, geany, vim, nano
- Installation obligatoire de la VM pour ces cours
  - Faites vous-même l'installation
  - Ou bien téléchargez une image toute prête:

http://images-vm.polytech.unice.fr/

# Installation des outils Microsoft

### Accès gratuit au programme Microsoft Imagine

- Uniquement pour les étudiants du « Département Sciences Informatiques » de Polytech'Nice Sophia
- Tous les logiciels Microsoft sauf Office
- Connexion et téléchargement
  - Accès par institution inscrite au programme
    - http://onthehub.com/search/higher-ed
      - □ Pays: France
      - □ Institution: Polytech'Nice-Sophia
  - Accès direct
    - <u>https://e5.onthehub.com/WebStore/Welcome.aspx?ws=dc5487f7-669b-e011-969d-0030487d8897</u>
    - Se connecter avec les identifiants que vous recevrez par email

## Installation d'une suite bureautique

- Accès gratuit à Libre Office et à Microsoft Office
  - Pour tous les étudiants de l'Université
- Connexion et Téléchargement
  - Aller sur l'Espace Numérique de Travail (ENT)
    - http://ent.unice.fr/
    - Se connecter avec les identifiants du « Sésame Unice »

#### Attention

- Licence personnelle (par pour un ami, un proche ou un parent)
- 5 licences maximum (tout support confondu)

### Conclusion

Vous voici parés pour travailler cette année

- Si vous avez un soucis dans la configuration de l'environnement
  - L'équipe système est à l'écoute de vos questions et tentera de résoudre vos problèmes
- Merci de votre attention et travaillez bien
  (le travail n'est pas virtualisé lui... dommage !)